AppLocker Enforcement Rules lab notes

- 1. Click Next to begin your Lab
- 2. Right-click on AppLocker policy GPO and select Edit
- 3. Select computer configuration, policies, windows settings, security settings, Application control policies
- 4. Expand Application control Policies, expand Applocker
- 5. Double –click on Applocker
- 6. Select configure rule enforcement
- 7. Under Executable Rules, select configured
- 8. Select the down arrow to the right of **Enforce rules** to view the two choices **Enforce** and **Audit only**
- 9. Click on the down arrow again to select Enforce
- 10.Click on **Apply** then click on **OK** 
  - \*\*\*End of Lab\*\*\*